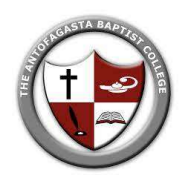

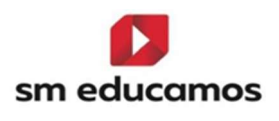

1. Acceder a la plataforma por navegador en el siguiente enlace <u>baptist-antofagasta.educamos.com</u> (POR EL MOMENTO NO ESTÁ DISPONIBLE EL PAGO ON LINE, POR LA APP DEL TELEFONO CELULAR)

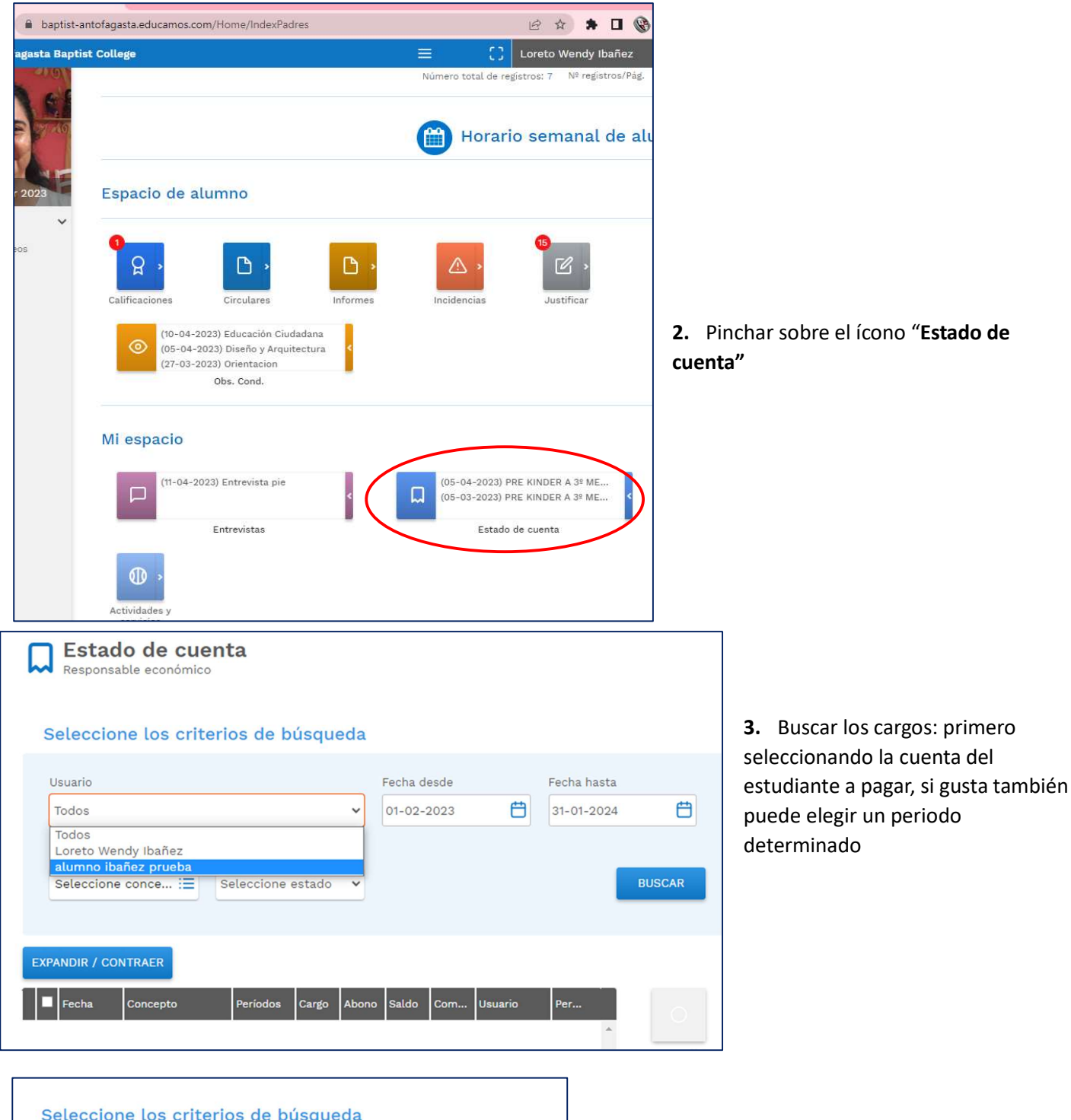

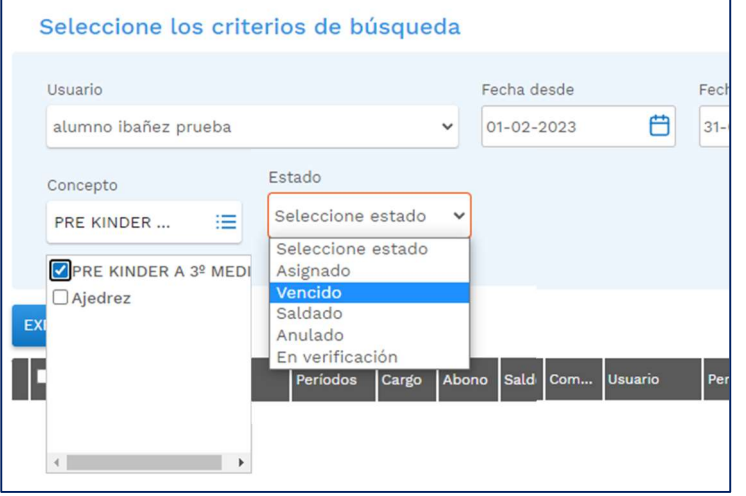

4. En Concepto: Elegir "Prekinder a 3° Medio" (solo los IVos medios tienen un concepto distinto)
En Estado: elegir "Asignado" (para ver todo) o "Vencido" (para ver solo lo pendiente de pago)
No considerar las Academias, dado que estas no tienen costo.

- 5. Luego de presionar "buscar" y se desplegarán todos los cargos
- 6. Marcar con un tiket la mensualidad que se desea pagar
- 7. y hacer clic sobre el botón de "Pago en Linea"6

| Se   | eleccior   | ne los crite | erios de b | úsque | eda         |         |      |             |            |                |
|------|------------|--------------|------------|-------|-------------|---------|------|-------------|------------|----------------|
| Us   | Usuario    |              |            |       | Fecha desde |         |      | Fecha hasta |            |                |
| a    | lumno iba  | ñez prueba   |            |       | ~           | 01-02-2 | 2023 | Ë           | 31-01-2024 | . 🛱            |
| Co   | oncepto    |              | Estado     |       |             |         |      |             |            |                |
| P    | RE KINDE   | R :≡         | Asignado   |       | ~           |         |      |             |            | BUSCAR         |
| _    |            |              |            |       |             |         |      |             |            |                |
| EXPA | NDIR / CON | ITRAER       |            |       |             |         |      |             |            |                |
|      | Parks A    | <b>0</b> ta  | Destados   | 0     |             | 0-14-   | 0    | n           | <b>D</b>   |                |
|      | 05-02-     |              | Marzo      | ¢125  | Abono       | \$125   | Com  | lbañoz pr   | Per        | 7 0            |
| •    | 05-04-     | PRE KINDER A | Abril      | \$135 | \$0<br>\$0  | \$135   |      | ibañez pr   | ×.         | Pagar en línea |
|      | 05-05      | PRE KINDER A | Mavo       | \$135 | \$0         | \$135   |      | ibañez pr   | · .        | д              |
|      | 05-06      | PRE KINDER A | Junio      | \$135 | \$0         | \$135   |      | ibañez pr   | Ĵ.         | <b>'</b>       |
|      | 05-07-2    | PRE KINDER A | Julio      | \$135 | \$0         | \$135   |      | ibañez pr   | 2          | Imprimir       |
|      | 05-08      | PRE KINDER A | Agosto     | \$135 | \$0         | \$135   |      | ibañez pr   | 1          | ×              |
|      | 05-09      | PRE KINDER A | Septie     | \$135 | \$0         | \$135   |      | ibañez pr   | ~          | Cerrar         |
|      | 05-10-2    | PRE KINDER A | Octubre    | \$135 | \$0         | \$135   |      | ibañez pr   |            |                |

- 8. Después de hacer clic en "Pagar en línea" se desplegará la siguiente ventana con el monto a pagar, se debe pinchar sobre el logro de web pay
- 9. Seguir las instrucciones de su banco para finalizar el pago

| №Pago |                                                         | Hola                   | •                                         |
|-------|---------------------------------------------------------|------------------------|-------------------------------------------|
|       | 1 Inicio de tu pago                                     |                        | 2 Tu comprobante                          |
|       | Estás pagando en THE ANTOFAGASTA BAPTIST COLLEGE:       | Selecciona tu forma de | e pago:                                   |
|       | \$135,550 cLP                                           | 8 Webpay. PLUS         | Tarjetas de Crédito<br>Tarjetas de Débito |
|       | - PK-3-M; \$135,550                                     |                        |                                           |
|       | DescripciAen Item Consumption prueba - Monto: \$135,550 |                        |                                           |